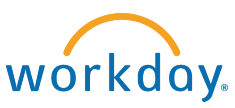

# Hiring a Student Employee Who is Currently Working on Campus (Add Job)

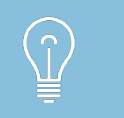

When hiring a student who is already working on campus you are **adding** a job.

1. Type the student's name in the **Search Box** to determine current employment status.

| Q huckleberry hound  |                                                                                               |
|----------------------|-----------------------------------------------------------------------------------------------|
| Search Results       | S                                                                                             |
| Categories           | Search Results 1 items                                                                        |
| Common               | People                                                                                        |
| Banking              | Huckleberry Hound                                                                             |
| Expenses             | SEO-Office Assistant   Student Employment (Student) (Meredith W Haralson)   Maine<br>Employee |
| Financial Accounting |                                                                                               |

If you see that the student is listed as an Employee in the Search Results, the student is already employed, and **Add Job** is the correct process to use.

- 2. Click the **student's name** to open their profile.
- 3. Click the **Actions** button > Job Change > Add Job.

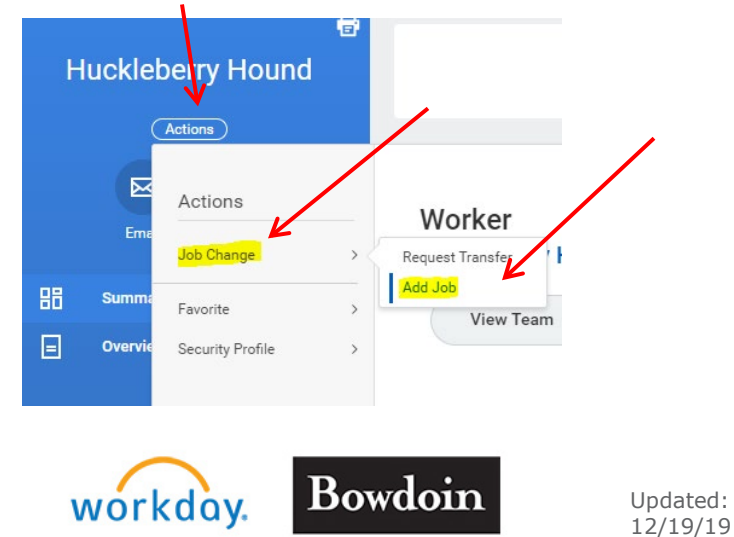

1

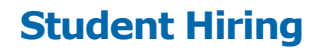

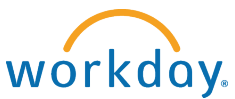

4. If the **Supervisory Organization** is not correct, click the field and modify it.

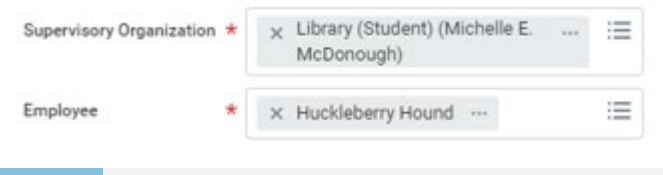

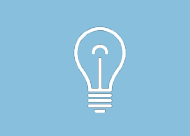

Make sure you select the correct **student** org. Your student org will have the department name then **(Student)** and your name. Ex. SEO (Student) Meredith Haralson

- 5. Click **OK**.
- 6. In the **Effective Date** field, enter the current date. You may also enter a date in the future but be aware that the student's job will not be available in Workday until the effective date.
- 7. The **Reason** field should default to the correct choice, Add Additional Employee Job > Add Job > Additional Job.
- 8. In the **Job Details** area, enter the following values for all student employees:
  - Employee Type Temporary
  - Job Profile In the Job Profile field type a few characters for either the department name or the job title. A list of options will appear. Select the job or a similar job (job title can be adjusted in another field).
  - **Time Type** Part Time
  - Location Maine
  - **Workspace** (leave this field empty)
  - Pay Rate Type Hourly
  - Scheduled Weekly Hours 0

| Job Details            |   |                               |
|------------------------|---|-------------------------------|
| Employee Type          | * | × Temporary (Fixed Term)      |
| Job Profile            | * | × Library-Library Assistant … |
| Time Type              | * | × Part time                   |
| Location               | * | × Maine …                     |
| Work Space             |   |                               |
| Pay Rate Type          |   | × Hourly                      |
| Scheduled Weekly Hours | [ | 0                             |

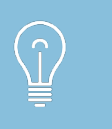

The Job Profile for all students is the position title preceded by the department name and a hyphen with no spaces. If you are not sure which Job Family to choose, check with Student Employment.

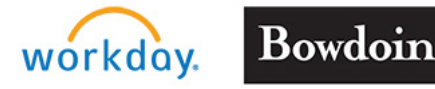

Updated: 12/19/19

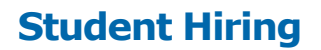

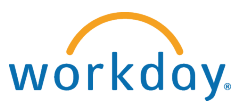

### 9. Click Additional Details.

| Additional Details    |                           |
|-----------------------|---------------------------|
| Job Title             | Library-Library Assistant |
| Business Title        | Library-Library Assistant |
| Location Weekly Hours | 40                        |
| Default Weekly Hours  | 0                         |

#### 10. Change **Default Weekly Hours** to "0"

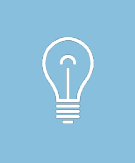

Need to change the **Job Title**? In the job title field, keep the department name and the hyphen, simply edit the title. This will automatically copy into the business title field. The job/business title is what the student will see when logging hours in Workday.

11. In the **Job Classification** field, enter 0-0 weeks/0.00 FTE (Weeks Per Year).

**IMPORTANT:** Use the 0.00 FTE Job Classification for student employees (they are not eligible for benefits).

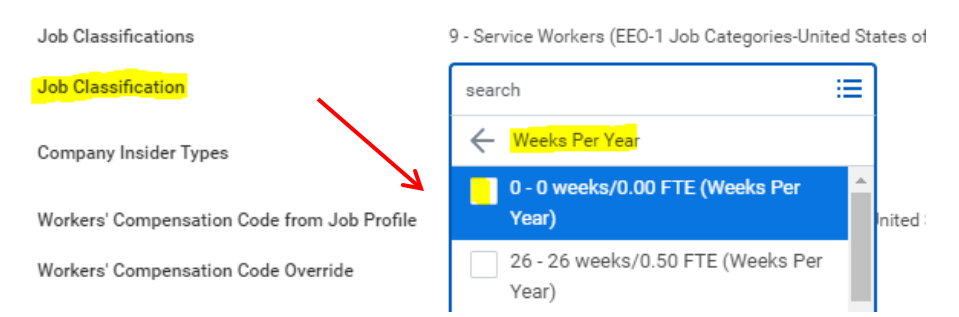

12. In the **End Employment Date** field enter <u>08/31/year of expected graduation</u>.

### 13. Click Submit.

A confirmation screen opens showing the next step in the hiring process.

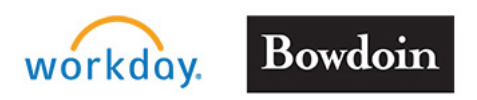

Updated: 12/19/19

# **Student Hiring**

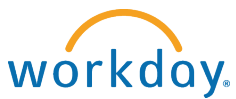

## **Student Managers**

14. Click **Open** to Change Organization Assignments. The Organization Assigment is where you will assign a cost center (project number).

| You have sub<br>Start Additional Jo                                   | mitted<br>b: Huckleberry Hound (Actions)           |
|-----------------------------------------------------------------------|----------------------------------------------------|
| Up Next<br>Michelle E. McDono<br>Change Organization Assignme<br>Open | ough<br>ents                                       |
| $\widehat{(1)}$                                                       | If you accidentally clic<br>the next step of the h |

If you accidentally click Done instead of Open on this screen, you can access the next step of the hire process in your Workday inbox.

Organizations

Company

Company \* Bowdoin College

15. Scroll to **Cost Center** area and click the pencil to edit the field.

| Cost Center   | $\sim$ |
|---------------|--------|
| Cost Center * | 4      |

16. In the **Cost Center** field, type a few characters from either the cost center number or the name. When the cost center appears in the Search Results, select it.

| 17. | Click | Subr | nit. |
|-----|-------|------|------|
|-----|-------|------|------|

A confirmation screen opens showing the next step in the hiring process.

18. Click **Open** to propose compensation.

| Success! Event submitted                          |          | Cost Center      |
|---------------------------------------------------|----------|------------------|
| Assign Organizations: Huckleberry Hound (Actions) |          | Cost Center *    |
| Up Next                                           |          | × 220060 Library |
| Michelle E. McDonough                             |          |                  |
| Propose Compensation Hire                         |          |                  |
| Open                                              |          |                  |
|                                                   |          |                  |
|                                                   |          |                  |
| workday. Bowdoin                                  | Updated: | For supr         |

•••

 $\equiv$ 

4

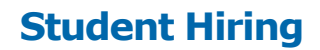

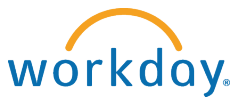

19. Scroll to the **Hourly** section and click on the pencil icon to edit the fields.

| Hourly                |                        |
|-----------------------|------------------------|
| Assignment Details    | $\times$ $\mathscr{O}$ |
| 0.00 USD Hourly added | 1                      |
| Plan Name             |                        |
| Houriy Plan added     | /                      |
| Effective Date        |                        |
| 12/16/2019 added      |                        |
| Add                   |                        |

20. In the **Amount** field, enter the hourly rate for the position. If uncertain what the appropriate pay rate is for a position, contact SEO.

| Hourly                                           |
|--------------------------------------------------|
| Compensation Plan<br>Hourly Plan                 |
| Total Base Pay Range<br>12.00 - 15.00 USD Hourly |
| Amount *<br>12.50                                |
| Currency *                                       |
| × USD                                            |
| Frequency *                                      |
| × Hourly                                         |

### 21. Click Submit.

A confirmation screen shows that the student has been successfully hired into the position.

### You're done!

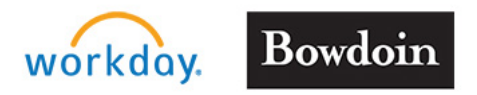

Updated: 12/19/19

5